# BANKURA SAMMILANI COLLEGE

#### **DEPARTMENT OF BENGALI**

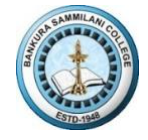

KENDUADIHI, BANKURA, WEST BENGAL, 722102

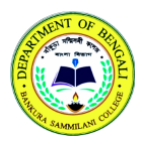

**ESTD.** - 1948

(NAAC ACCREDITED B++)

## <u> নোটিশ</u>

### <u>থার্ড সেম MIL : বাংলা</u>

#### ON LINE MODE

২ ডিসেম্বর ২০২৩ (শনি বার) ৩ টা ৩০ মিনিট থেকে

Course Code: APBNG-303-C-MIL-2

Course Title (পেপারের নাম): সংস্কৃত ও ইংরাজি সাহিত্যের ইতিহাস, ছন্দ - অলঙ্কার

### ০ নিয়মাবলী ০

১) **ইন্টারনাল অ্যাসাইনমেন্ট** রূপে APBNG-303-C-MIL-2 বাংলা পেপার থেকে কলেজ পোর্টালে ২টি (দুটি) প্রশ্ন থাকবে।

২) যে কোনো ১টি (একটি) প্রমের উত্তর লিখতে হবে।

৩) প্রশ্নের **মাল- ১০** (দশ)।

8) প্রাপ্ত নম্বর ইন্টারনাল এসেসমেন্টে প্রাপ্ত নম্বর হিসেবে গণ্য হবে।

৫) থার্ড সেম–এর যে সকল ছাত্র ছাত্রীর বাংলার APBNG-303-C-MIL-2 পেপার আছে তাদের **সকলকে উত্তর লিখতে হবে।** ৬) **কলেজ ওয়েবসাইটে (পোর্টালে) নিজের ইউ আই ডি** এবং **পাস ওয়ার্ড** দিয়ে লগ ইন করে প্রশ্ন ডাউনলোড করা যাবে।

৭) ০২ ডিসেম্বর ২০২৩- শনি বার, ৩ টা ৩০ মিনিট থেকে প্রশ্ন ডাউনলোড করা যাবে।

৮) একটি প্রশ্নের উত্তর এ ফোর (A4) সাইজের কাগজে **২ পাতার মধ্যে** লিখে, তার ছবি তুলে পি ডি এফ করে **ইউ আই ডি** এবং **পাস ওয়ার্ড** দিয়ে লগ ইন করে কলেজ পোর্টালে **অতি অবশ্যই আপলোড করতে হবে।** 

৯) পি ডি এফ ফাইলটি তৈরী করার সময় শুধু ইউ আই ডি নম্বর দিয়ে সেভ করতে হবে।(ফাইলটির নাম হবে– শুধু **ইউ আই ডি লম্বরটি। ফাইল নেম** এ ইউ আই ডি নম্বর ছাডা অন্য কোনো কথা লেখার প্রয়োজন নেই)।

১০) নির্দিষ্ট সময়ের মধ্যে **উত্তর আপলোড না করলে আবসেন্ট রুপে গণ্য হবে।** 

১১) উত্তর আপলোড সংক্রান্ত কোনো টেকনিক্যাল সমস্যা হলে **দ্রুত কলেজ অফিসে যোগাযোগ করতে হবে।** 

১২) উত্তরের সফট কপি (পি ডি এফ) **কলেজ পোটালে ০২ ডিসেম্বর ২০২৩- শনি বার (02/12/2023) বিকেল ৪ টা (চার টা)** থেকে আগলোড করা যাবে।

#### থেকে আপলোড করা যাবে।

১৩)কোনো মেল আই ডি বা হোয়াটস্যাপ নম্বরে **উত্তর লিথে পাঠানো সম্পূর্ণ নিষিদ্ধ।** 

১৪) উত্তর পত্রের শীর্ষে (থাতা বা কাগজের উপরে দিকে) লিখতে হবে-

a) ছাত্র⁄ ছাত্রীর নাম-

- b) ছাত্র/ছাত্রীর পিতা/মাতার নাম–
- c) জন্ম তারিখ–
- d) কলেজের রোল নম্বর-
- e) ইউনিভার্সিটি UID-
- f) ইউনিভার্সিটি রেজিস্ট্রেশন নম্বর–
- g) সেমিস্টার– ৷৷৷
- h) পেপারের নাম- (প্রমে দেওয়া থাকবে)

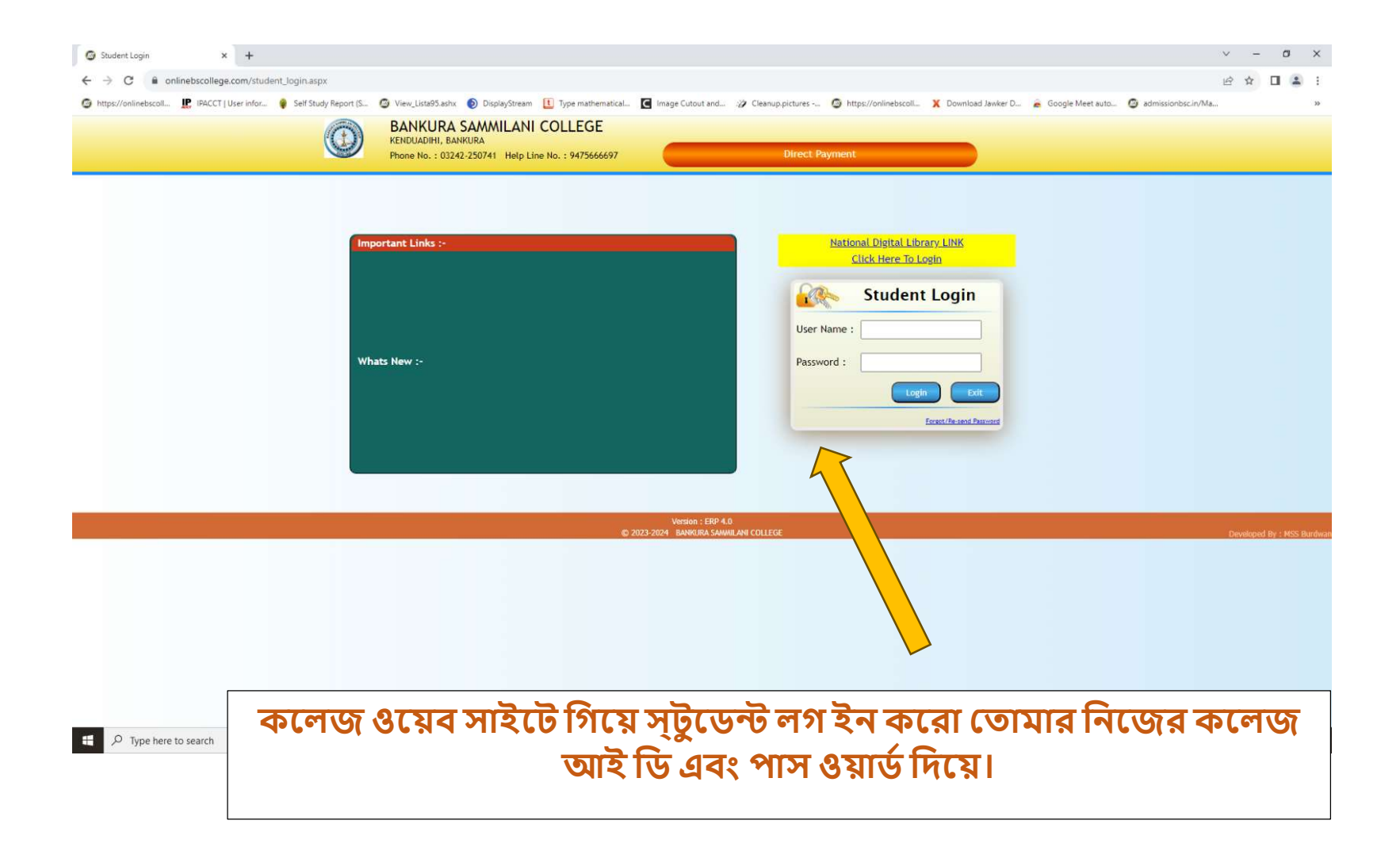

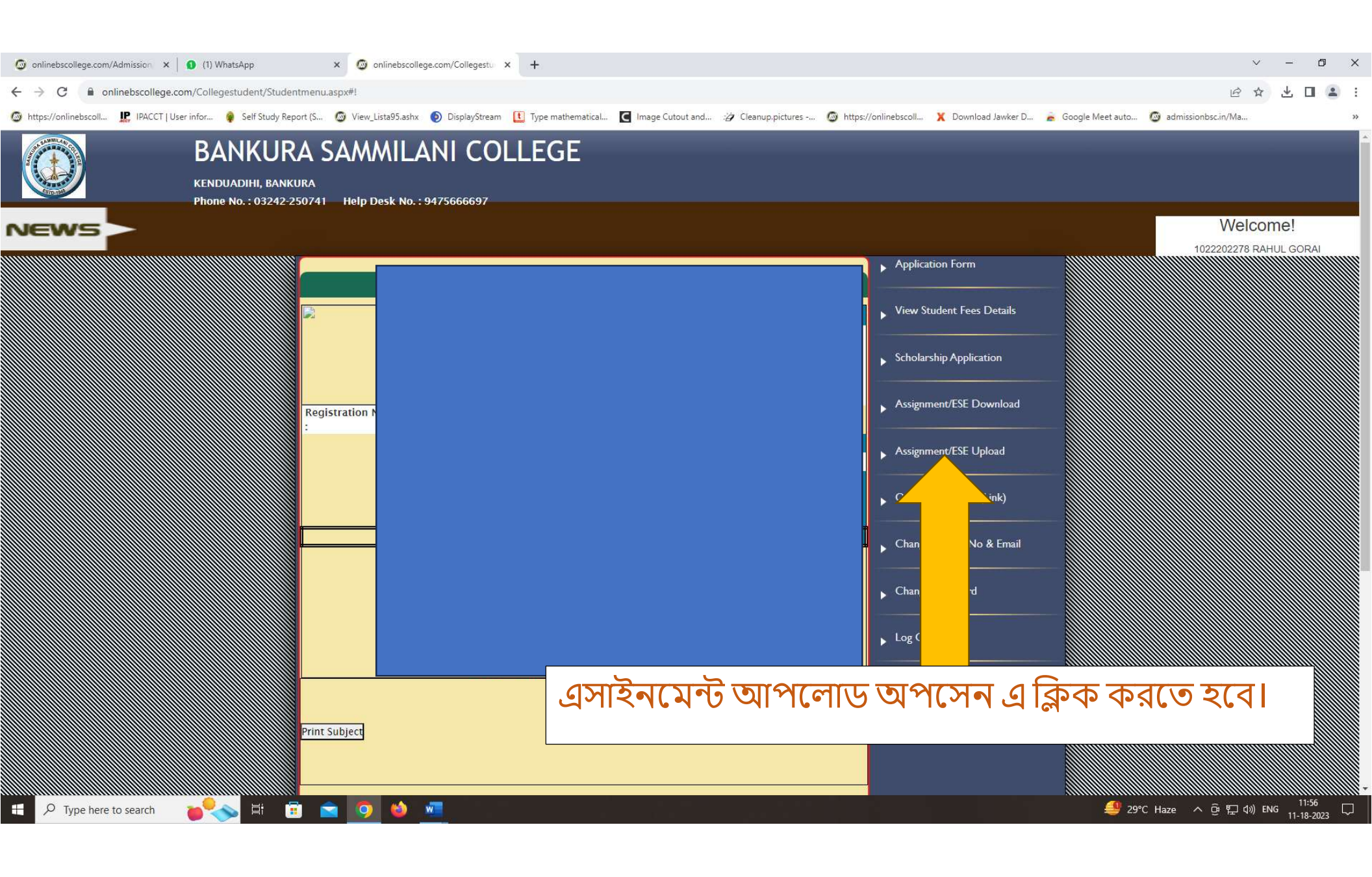

| 🜀 onlinebscollege.com/Admission x 🛛 🕦 (1) WhatsApp x 🚳 onlinebscollege.com/Collegestu x +                                                                                                    | ~ - 0 X                                                                              |
|----------------------------------------------------------------------------------------------------|--------------------------------------------------------------------------------------|
| ← → C                                                                                                    | e 🛧 🖵 🖬 🔹 :                                                                          |
| 🚳 https://onlinebscoll 🗜 IPACCT   User infor 🍦 Self Study Report (S 🗿 View_Lista95.ashx 💿 DisplayStream 🕕 Type mathematical 💽 Image Cutout and 🐲 Cleanup.pictures -                                                | 🚳 https://onlinebscoll 🗙 Download Jawker D 🚡 Google Meet auto 🚳 admissionbsc.in/Ma » |
| BANKURA SAMMILANI COLLEGE         KENDUADIHI, BANKURA         Phone No. : 03242-250741         Help Desk No. : 9475666697                                                                                          |                                                                                      |
| NEWS >                                                                                                    | Welcome!                                                                             |
|                                                                                                    | Application Form                                                                     |
| ASSIGNMENT                                                                                                    | View Student Fees Details                                                            |
| SI<br>No.         Subject         Time Span         Date         Remarks           Download1         BENGALI         17-11-2023         11-11-2023         18-11-2023         18-11-2023         14-Exam Bengali P | Edit Scholarship Application                                                         |
| MIL 01:00:00 00:00:00 MIL<br>Back View Uploaded Files                                                                                                    | Assignment/ESE Download                                                              |
|                                                                                                    | Assignment/ESE Upload                                                                |
|                                                                                                    | Online Classroom(Link)                                                               |
|                                                                                                    | Change Mobile No & Email                                                             |
|                                                                                                    | Change Password                                                                      |
|                                                                                                    | Log Out                                                                              |
| ডাউনলোড অপশেন এ গিয়ে প্রশ্নপত্র ডাই                                                                                                    | উনলোড                                                                                |
| করতে হবে।                                                                                                    | Developed By : nthe character                                                        |
|                                                                                                    |                                                                                      |
| ₽ P Type here to search                                                                                                    | デ CAD/INR +0.38% へ 登 昇 ф) ENG 11-18-2023 ↓                                           |

| 🕝 onlinebscollege.com/Admission 🗙 🛛 🜖 (1) WhatsApp                                   | 🗙 🚳 onlinebscollege.com/Collegestu 🗙 -                  | +                                                                      |                      |                      |                     |                    |                    | / -             | ٥                 | ×   |
|--------------------------------------------------------------------------------------|---------------------------------------------------------|------------------------------------------------------------------------|----------------------|----------------------|---------------------|--------------------|--------------------|-----------------|-------------------|-----|
| $\leftrightarrow$ $\rightarrow$ C $($ onlinebscollege.com/Collegestudent/Sassignment | entupload.aspx                                          |                                                                        |                      |                      |                     |                    | Ê                  | ☆ ₹             |                   | ) E |
| lipACCT   User infor 🏮 Self Study Report                                             | (S 🕲 View_Lista95.ashx 🜔 DisplayStream 🚺 1              | Type mathematical 🚺 Image Cutout and                                   | : 🖉 Cleanup.pictures | https://onlinebscoll | X Download Jawker D | 🚡 Google Meet auto | admissionbsc.in/Ma |                 |                   | **  |
| BANKURA<br>KENDUADIHI, BANKUR<br>Phone No. : 03242:250                               | A SAMMILANI COLL<br>A<br>741 Help Desk No. : 9475666697 | EGE                                                                    |                      |                      |                     |                    |                    |                 |                   |     |
| NEWS                                                                                 |                                                         |                                                                        |                      |                      |                     |                    | We                 | COM6<br>8 RAHUL | e!<br>. gorai     |     |
|                                                                                      |                                                         |                                                                        |                      |                      |                     |                    |                    |                 |                   |     |
|                                                                                      | AS                                                      | SSIGNMENT                                                              |                      |                      |                     |                    |                    |                 |                   |     |
|                                                                                      | SI Subject Time Span<br>No. BENGALI 17-11 0000 44 00 00 | Date<br>10.56.14.0000 48.14.0000                                       | Remarks              | Edit > Scho          |                     |                    |                    |                 |                   |     |
|                                                                                      | Back                                                    | ad Assignment for LA Ex                                                | ram Rongali D        | rog Mil              |                     |                    |                    |                 |                   |     |
|                                                                                      | Year :<br>Subject :                                     | 3rd Sem.<br>BENGALI MIL                                                |                      |                      |                     |                    |                    |                 |                   |     |
|                                                                                      | Teacher :<br>Choose<br>Files :                          | Choose File No file chosen                                             |                      | Onlin                |                     |                    |                    |                 |                   |     |
|                                                                                      |                                                         | View Answer S                                                          | e Cancel             | Char                 |                     |                    |                    |                 |                   |     |
|                                                                                      |                                                         | 1                                                                      |                      |                      |                     |                    |                    |                 |                   |     |
|                                                                                      |                                                         |                                                                        |                      |                      |                     |                    |                    |                 |                   |     |
|                                                                                      |                                                         | Visitors: 40<br>Versión : ERP 3.0<br>© 2023-2024 BANKURA SAMMILANI COL |                      |                      |                     |                    |                    |                 |                   |     |
|                                                                                      |                                                         |                                                                        |                      |                      |                     |                    |                    |                 |                   |     |
| 북 🔎 Type here to search 🛛 🍾 🛱 🗊                                                      | i i i i i i i i i i i i i i i i i i i                   |                                                                        |                      |                      |                     | 🤩 29°C             | :Haze へ 砲 职 🕸      | ENG 11          | 12:02<br>-18-2023 |     |

উত্তর লিখে আপলোড আপসেন এ গিয়ে উত্তরের পিডিএফ ফাইল আপলোড করতে হবে। আপলোড করার পর ভিউ আপলোড ফাইল অপসেন এ গিয়ে তোমার উত্তর পত্র সঠিক ভাবে জমা পড়েছে কি না দেখে নাও।